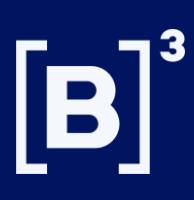

## Informe de Governança Corporativa

## Como enviar, reapresentar e importar arquivo .csv para preenchimento

Bem-vindo ao guia para divulgação do Informe de Governança Corporativa no Serviço de envio de documentos de Empresas e Programas de BDR para CVM e B3.

| 1. Como criar um<br>1.1 No menu envio o<br>Envio de Documen<br>> Informações Perió<br>> Proventos em Din<br>> Informe do Códigu<br>> IPE OnLine<br>> Calendário de Eve | de documentos, selecione<br>itos Outras Funcionalio<br>idicas e Eventuais<br>iheiro<br>o de Governança | e a opção " <b>Inform</b>                                               | ne do Código de Governan                | ça" |
|----------------------------------------------------------------------------------------------------|----------------------------------------------------------------------------------------------------|-------------------------------------------------------------------------|-----------------------------------------|-----|
| <ul> <li>&gt; ITR Online</li> <li>&gt; FCA Online</li> <li>&gt; DFP Online</li> <li>&gt; FRE Online</li> <li>&gt; Valores Mobiliário</li> </ul>                        | s Negociados e Detidos                                                                                 |                                                                         |                                         |     |
|                                                                                                    | -> Novo Doo                                                                                            | cumento                                                                 | Clique em Novo Document<br>Importar CSV | 1.2 |
| 1.3 Comece preenc                                                                                                    | hendo os dados sobre os<br>ativa - Versão: 1                                                           | exercícios sociai                                                       | is                                      |     |
| ados Documento<br>Denominação Social:<br>3 - CIA MODELO                                                                                                    |                                                                                                    | 1                                                                       |                                         |     |
| Início Último Exercício Social:<br>01/01/2024<br>Versão Documento:<br>1                                                                                                | Término Último Exercício Social:<br>31/12/2024<br>Tipo Apresentação:<br>Apresentação V                 | Término do Exercício Social em C<br>31/12/2025<br>Número Exigência CVM: | Curso:                                  |     |
| Motivo Reapresentação:                                                                                                    |                                                                                                    |                                                                         |                                         | 4.  |

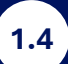

| Inre | rme sobre Codigo brasileiro de Governança Corpora | tiva - versao: I                                                                                                    |            |            |
|------|---------------------------------------------------|----------------------------------------------------------------------------------------------------|------------|------------|
| ſ    | 1.Acionistas 2.Conselho de Administração          | 3.Diretoria 4.Órgãos de Fiscalização e Controle 5.Ética e Conflito de Interesses                                                                                                    |            |            |
|      | Princípio                                         | Prática Recomendada                                                                                                    | Adotada?   | Explicação |
|      | 1.1 Estrutura Acionária                           | 1.1.1 O capital social da companhia deve ser composto apenas por ações ordinárias.                                                                                                    | ~          | 0          |
|      | 1.2 Acordos de Acionistas                         | 1.2.1 Os acordos de acionistas não devem vincular o exercício do direito de voto de nenhum<br>administrador ou membro dos órgãos de fiscalização e controle.                                                                  | Sim<br>Não | 0          |
|      | 1.3 Assembleia Geral                              | 1.3.1 A diretoria deve utilizar a assembleia para comunicar a condução dos negócios da<br>companhia, pelo que a administração deve publicar um manual visando facilitar e estimular a<br>participação nas assembleias gerais. |            | 0          |

| me sobre Código Brasileiro de Governança Corpora | tiva - Versão: 1                                                                                                    |                      |            |
|--------------------------------------------------|----------------------------------------------------------------------------------------------------|----------------------|------------|
| 1.Acionistas 2.Conselho de Administração         | 3.Diretoria 4.Órgãos de Fiscalização e Controle 5.Ética e Conflito de Interesses                                                                                                    |                      |            |
| Princípio                                        | Prática Recomendada                                                                                                    | Adotada?             | Explicação |
| 1.1 Estrutura Acionária                          | 1.1.1 O capital social da companhia deve ser composto apenas por ações ordinárias.                                                                                                    | ~                    | 0          |
| 1.2 Acordos de Acionistas                        | 1.2.1 Os acordos de acionistas não devem vincular o exercício do direito de voto de nenhum<br>administrador ou membro dos órgãos de fiscalização e controle.                                                                  | ~ ~                  | 0          |
| 1.3 Assembleia Geral                             | 1.3.1 A diretoria deve utilizar a assembleia para comunicar a condução dos negócios da<br>companhia, pelo que a administração deve publicar um manual visando facilitar e estimular a<br>participação nas assembleias gerais. | Não se Aplica<br>Sim | 0          |
| 1.3 Assembleia Geral                             | 1.3.2 As atas devem permitir o pleno entendimento das discussões havidas na assembleia,<br>ainda que lavradas em forma de sumário de fatos ocorridos, e trazer a identificação dos votos<br>proferidos pelos acionistas.      | Não<br>Parcialmente  | 0          |

## Caso seja necessário a Explicação da prática, o lápis será habilitado para a sua inclusão

1.5

2.1

**P** = parcial

| rme sobre Códi            | go Brasileiro de Governança Corporat | iva - Versão: 1                      |                                     |                                     |                                    |                                                       |
|---------------------------|--------------------------------------|--------------------------------------|-------------------------------------|-------------------------------------|------------------------------------|-------------------------------------------------------|
| 1.Acionistas              | 2.Conselho de Administração          | 3.Diretoria                          | 1.Órgãos de Fiscalização e Controle | 5.Ética e Conflito de Interesses    |                                    |                                                       |
| Princípio                 |                                      | Prática Recomend                     | ada                                 |                                     | Adotada?                           | Explicação                                            |
| 1.1 Estrutu               | ra Acionária                         | 1.1.1 O capital soc                  | ial da companhia deve ser composto  | apenas por ações ordinárias.        | Não 🗸                              |                                                       |
|                           | ther an exercise are                 | NIIM                                 | an eximan a com                     |                                     |                                    |                                                       |
| mplo                      |                                      |                                      |                                     |                                     | Apó<br>explicaç<br>em <b>Salva</b> | s incluir a<br>ão, clique<br>ar no final<br>da página |
|                           | Após realizar todo                   | o preench                            | imento, clique em '                 | 'Salvar Formulário" i<br>Formulário | no final da pa<br><b>Fechar</b>    | ágina 1                                               |
| 1.7<br>os<br>nício Exerc. | Quando estiver tu                    | Ido preenc<br>Dt. Referên <u>cia</u> | chido, para enviar o<br>Protocolo   | formulário clique na                | carta em açó<br>Data Entrega 🛔     | Čes<br>Ações                                          |
| 1/01/2024                 | 31/12/2024                           | 31/12/2025                           |                                     | 1 Edição                            |                                    | ∕⊠⊘⊧≎                                                 |

Caso prefira reaproveitar o formulário enviado anteriormente, clique nas setas em ações

| re | registros               |                     |                  |                                    |          |          |                     |                                 |  |
|----|-------------------------|---------------------|------------------|------------------------------------|----------|----------|---------------------|---------------------------------|--|
|    | Início Exerc.<br>Social | Fim Exerc. Social 🖨 | Dt. Referência 🝦 | Protocolo 🔶                        | Versão 🖨 | Status 🌲 | Data Entrega   🍦    | Ações                           |  |
|    | 01/01/2017              | 31/12/2017          | 31/12/2018       | 000003CGVN20180101V04080425-<br>76 | 4        | Ativo    | 02/02/2019 08:39:19 | £   ⊠   <b>2 ⊃ ≣</b>   <b>C</b> |  |
|    | 2. Com                  | no importa          | r CSV para       | preenchimento                      |          |          |                     |                                 |  |

Para exportar o arquivo para preenchimento, gere um novo documento e clique em Exportar Formulário em ações e excluir o novo documento em edição no ícone da lixeira

| registros                                     |                     |                  |         |           |                       |          |              |    |           |  |
|-----------------------------------------------|---------------------|------------------|---------|-----------|-----------------------|----------|--------------|----|-----------|--|
| Início Exerc.<br>Social                       | Fim Exerc. Social 🔶 | Dt. Referência 🝦 | Protoco | o 🔶       | Versão 🖨              | Status 🖨 | Data Entrega | ¢  | Ações     |  |
| 01/01/2024                                    | 31/12/2024          | 31/12/2025       |         |           | 1                     | Edição   |              |    | ∕  ⊠ [2 3 |  |
| No Excel,<br><b>S</b> = sim<br><b>N</b> = não | você irá preenc     | her em opção:    |         | Capítul   | o - Prino<br>) capita | cípic O  | pção         | Ex | plicação  |  |
| NA = não                                      | aplicável           |                  |         | 1.1.1 - 0 |                       | 100 (S   |              |    |           |  |

Lembrando que em Excel, não informa qual explicação seria obrigatória ou não.

1.2.1 - Os acordos (S

2.2

Após preenchimento, para importar o arquivo .csv é necessário clicar em "Importar CSV"

|                                      |                     | Novo Docu                       | imento                              | l             | mpor     | tar C    | SV               |     |               |
|--------------------------------------|---------------------|---------------------------------|-------------------------------------|---------------|----------|----------|------------------|-----|---------------|
| 3. Com<br>3.1 Case                   | o reaprese          | entar o foru<br>nrio a reaprese | <b>mulário</b><br>ntação, clique en | n <b>Re</b> a | aprese   | ntar Fo  | ormulário e      | em  | ações         |
| registros<br>Início Exerc.<br>Social | Fim Exerc. Social 🔶 | Dt. Referência 🝦                | Protocolo                           | ¢             | Versão 🖨 | Status 븆 | Data Entrega     | ¢   | Ações         |
| 01/01/2017                           | 31/12/2017          | 31/12/2018                      | 000003CGVN20180101V04080<br>76      | 0425-         | 4        | Ativo    | 02/02/2019 08:39 | :19 | £1≊ (? ≎1≣1(} |

Altere as informações necessárias, **salve o documento** (passo 1.6) e para enviar clique em **Enviar formulário** (passo 1.7).

> Em caso de dúvidas, nosso time de Atendimento está pronto para ajudar, pelo telefone (11) 2565-5063 ou e-mail <u>emissores.listados@B3.com.br</u>